Mettez de l'ordre dans vos comptes Et maintenant, par où débuter ? Que votre micro héberge un seul compte ou plusieurs, commencez par en créer un nouveau, Administr

Etape 1 : créez un compte administrateur tout neuf

Dans le menu Démarrer , ouvrez le Panneau de configuration puis double-cliquez sur l'icône Comptes d'utilisateurs

Cliquez sur l'intitulé Créer un nouveau compte, et donnez-lui un nom. Par exemple, votre prénom suivi de la mention Admin pour l Laissez le type de compte Administrateur précisé par défaut, et validez le tout en cliquant sur le bouton Créer ce compte. Redém Il faut maintenant transférer les données de votre ancien compte Administrateur vers le nouveau. Pour cela, cliquez avec le bouto Avant de continuer, vérifiez bien votre choix car il ne vous sera plus possible de revenir en arrière. Cliquez ensuite sur le bou Etape 2 : modifiez les droits d'un compte

Il vous faut maintenant passer votre ancien compte administrateur en simple compte limité. Ouvrez, comme indiqué dans l'étape 1, Par la suite et selon vos besoins, vous pourrez changer de la même façon un compte limité en compte administrateur, et vice versa Etape 3 : créez un compte pour chaque utilisateur

La manipulation s'effectue toujours à partir de la fenêtre Comptes d'utilisateurs.

Cliquez alors sur Créer un nouveau compte , tapez le nom de l'utilisateur et cliquez sur le bouton Suivant . Selon les droits que Répétez l'opération autant de fois que nécessaire afin de créer tous les comptes utilisateurs.

Etape 4 : personnalisez votre compte

Par défaut, un compte nouvellement créé ne possède pas de mot de passe et Windows XP lui attribue une image au hasard. Si l'admin Cliquez sur Créer un mot de passe . Tapez le vôtre dans l'espace prévu, puis une autre fois dans la zone de vérification. Windows Si vous souhaitez changer la vignette associée au compte, cliquez sur Modifier l'image . Sélectionner une image dans la liste, pu Etape 5 : activez le compte invité

Il se peut que le compte Invité n'apparaisse pas lors du démarrage du PC. Pour y remédier, ouvrez le compte administrateur. Ouvre Etape 6 : désactivez l'ouverture automatique de session

Lorsque votre PC n'héberge qu'un seul compte utilisateur et que celui-ci n'est pas protégé par un mot de passe, Windows XP simpli

Des comptes administrateurs d'emblée Vous ne vous en souvenez sans doute pas, mais lors du premier allumage de Windows XP, celui-ci a dû vous demander le nom des util ------Partagez équitablement le disque dur !

Utiliser un micro à plusieurs, c'est aussi partager ses ressources. Or, très rapidement, le disque dur peut être accaparé par un Activez la gestion des guotas de disque

Cliquez sur l'icône du Poste de travail située sur le bureau. Cliquez ensuite du bouton droit sur le disque dur où sont les donné